# 台灣腎臟醫學會 腎臟病整合照護平台 簡易操作手冊 【資料上傳簡易流程說明】

日期:111年12月15日更新

上傳簡易流程說明

### **Pre-ESRD**

 從國興系統→系統管理→XML 資料匯出→下載 XML 檔(12 個),每次匯出請確認只勾選單一項目 (ex. 欲匯出個案基本資料,請取消勾選幾驗數據資料與醫師資料),選擇「匯出所有檔案」後按 「匯出」按鈕。

|    |                            | J AMA            |          |         | 25/114   | 1373           | - 20  | 6    | 系    | 統切換 隱藏 | 選單                 |
|----|----------------------------|------------------|----------|---------|----------|----------------|-------|------|------|--------|--------------------|
|    | 固案基本資料                     | <sub>仓</sub> 驗數據 | 衛教指導及管理  | 醫療狀況評估  | 營養評估與指導  | 問卷與調查          | 高危險群  | 資料查詢 | 系統管理 | 系統登出   | 使 <u>用手</u><br>冊下載 |
| 系統 | た管理<br><sup>戦戦管理</sup> 🛛 🗑 | 師設定              | 衛教師設定    | 資料上傳    | 資料匯入Hope | 資料理出XM         | し資料匯出 | 使用記錄 | 更換指導 | 員異常操作  | 紀發 機敏資利紀錄          |
|    | -XML資料匯出<br>匯出項日           |                  |          |         |          |                |       |      |      |        |                    |
|    | 全選 取消 反選                   | -                |          |         |          |                |       |      |      |        |                    |
|    | ☑個案基本資料                    | 5                | ☑檢驗數據資料  |         | □自訂檢驗項目  | ŧ              |       |      |      |        |                    |
|    | □衛教指導及管                    | 管理資料             | 口衛教指導及管: | 理衛教明細資料 | ↓□藥品處方狀洌 | £              |       |      |      |        |                    |
|    | □住院紀錄                      |                  | □ 營養評估與指 | 導資料     | 口營養評估與指  | <b>i</b> 導明細資料 |       |      |      |        |                    |
|    | □問卷與調查資                    | 資料               | ☑醫師資料    |         | □護理師資料   |                |       |      |      |        |                    |
|    |                            |                  |          | ◉ 僅匯出基本 | 資料中有勾選「X | ML格式匯出         | 」的個案  |      |      |        |                    |
|    |                            |                  | •        | ○ 匯出所有個 | 案        | <u>《義</u>      |       |      |      |        |                    |

2. 下載完 12 檔案後,請將下載的檔案以 WordPad 開啟,即可看到如下圖,請依照下表檢查各檔案 第一行固定為「NewDataSet」

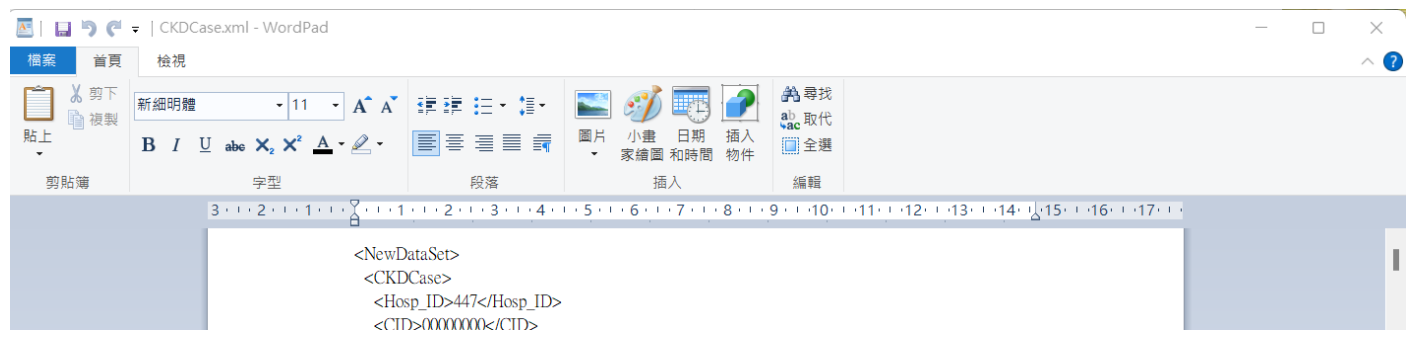

#### 第二行依照不同類別依下表檢查:

| 檔案類別          | 標籤文字          |
|---------------|---------------|
| 醫師資料          | Doctor        |
| 護理師資料         | Nurse         |
| 個案基本資料        | CKDCase       |
| 問卷與調查資料       | HQ_History    |
| 檢驗數據資料        | Chk_History   |
| 自訂檢驗項目        | Chk_Name      |
| 衛教指導及管理資料     | Treat_History |
| 衛教指導及管理衛教明細資料 | Treat_List    |
| 藥品處方狀況        | Med_History   |
| 住院紀錄          | Inp_History   |
| 營養評估與指導資料     | Nutri_History |
| 營養評估與指導明細資料   | Nutri_List    |

3. 確認無誤後,進入新系統→系統管理頁面(需機構管理員權限)→舊系統資料匯入功能→Pre-ESRD 區塊,選擇欲上傳的檔案類型(ex. 護理師資料)

| 腎臟病整合照護平台         | 個案清冊快速搜尋 報表分析 申報管理 条統管理 意             | 記入 · · · · · · · · · · · · · · · · · · · |
|-------------------|---------------------------------------|------------------------------------------|
| 舊系統資料匯入<br>單位資料維護 | Pre-ESRD<br>請選擇欲上傳資料<br>這理師資料         | ▼<br>◆                                   |
| 喉號管理<br>人員管理      | 上傳加泉 請依照以下順序上傳資料                      |                                          |
|                   | 1.醫師資料         已上傳1筆上傳                | 日期 2022-10-21 14:50:43                   |
|                   | 3. 個案基本資料     已上傳0筆                   |                                          |
|                   | 4. 問卷與調查資料 已上傳 0 筆<br>                |                                          |
|                   | 6. 自訂檢驗項目     已上傳 0 筆                 |                                          |
|                   | 7. 衛教指導及管理資料 已上傳 0 筆<br>8. 衛教指導及管理資料  |                                          |
|                   | 2. 南东旧等次自注南东的副具 已上傳0筆                 |                                          |
|                   | 9. 藥品處方狀況 已上傳 0 筆<br>10. 住院紀錄 已上傳 0 筆 |                                          |
|                   |                                       | 副除所有測試資料                                 |
|                   |                                       |                                          |
|                   |                                       |                                          |

#### 4. 選擇對應的上傳檔案(ex. Nurse.xml)

| 腎臟病整合照護平台 | 個案清冊 快速搜尋 報表分析 申報管   | 理 <u>未統管理</u> 意見回該            |
|-----------|----------------------|-------------------------------|
| 舊系統資料匯入   | Pre-ESRD             |                               |
| 單位資料維護    | 請選擇欲上傳資料 護           | 理師資料    ▼                     |
| 帳號管理      | 上傳檔案                 | O Nurse.xml ▲ 上傅              |
| 人員管理      | 上傳狀態請依照以下順序上         | 傳資料                           |
|           | 1. 醫師資料              | 已上傳1筆上傳日期 2022-10-21 14:50:43 |
|           | 2. 護理師資料             | 已上傳 0 筆                       |
|           | 3. 個案基本資料            | 已上傳 0 筆                       |
|           | 4. 問卷與調查資料           | 已上傳 0 筆                       |
|           | 5. 檢驗數據資料            | 已上傳 0 筆                       |
|           | 6. 自訂檢驗項目            | 已上傳 0 筆                       |
|           | 7. 衛教指導及管理資料         | 已上傳 0 筆                       |
|           | 8. 衛教指導及管理衛教明細資<br>料 | 已上傳 0 筆                       |
|           | 9.藥品處方狀況             | 已上傳 0 筆                       |
|           | 10. 住院紀錄             | 已上傳 0 筆                       |
|           |                      | 刪除所有測試資料                      |
|           |                      |                               |
|           |                      |                               |
|           |                      |                               |

5. 上傳完成後,系統將依序處理檔案並匯入資料,請耐心等候

| <b>腎臟病整合照護平台</b><br>v1221122 | 個案清冊 快速搜尋 報表分析 申報管理 条統管理                                       | 醫創科技 MiT管理員 | 登出 [+ |
|------------------------------|----------------------------------------------------------------|-------------|-------|
| 舊系統資料匯入                      | Pre-ESRD                                                       |             | î     |
| 機構資料維護                       | 請選擇欲上傳資料 請選擇資料類別 ▼                                             |             |       |
| 人員管理                         | 上傳檔案 <b>過請選擇檔案</b> 【金 上傳檔案 檔案上傳完成                              |             |       |
|                              | 上傳狀態 2 重整                                                      |             |       |
|                              | 1. 醫師資料 處理完成 15 筆 完成日期 2022-11-29 10:50:44                     |             |       |
|                              | 2. 護理師資料 處理完成 38 筆 完成日期 2022-11-29 10:50:57                    |             |       |
|                              | 3. 個案基本資料 處理完成 5181 筆 完成日期 2022-11-29 10:52:10                 |             |       |
|                              | 4. 問卷與調查資料                                                     |             |       |
|                              | 5. 檢驗數據資料 處理完成 42239 筆 完成日期 2022-11-29 10:55:02                |             |       |
|                              | 6. 自訂檢驗項目                                                      |             |       |
|                              | 7. 衛教指導及管理資料 檔案已上傳,等待處理中 上傳日期 2022-12-02 10:30:00              |             |       |
|                              | 8. 衛教指導及管理衛教明細資<br>處理完成 112005 筆 完成日期 2022-12-01 12:47:30<br>料 |             |       |
|                              | 9. 藥品處方狀況 處理完成 32196 筆 完成日期 2022-12-01 12:47:52                |             |       |
|                              | 10. 住院紀錄 處理完成 1864 筆 完成日期 2022-11-29 14:52:23                  |             |       |
|                              | 11. 營養評估與指導資料                                                  |             |       |
|                              | 12. 營養評估與指導明細資料                                                |             |       |
|                              | 資料已確認無誤, 鎮定 医人資料 删除所有测试资料                                      |             |       |
|                              | Early-CKD                                                      |             |       |

6. 同一檔案重複上傳系統都會清除原本資料,再重新處理,其他相關資料也會一併重新處理

| <b>腎臟病整合照護平台</b><br>v1.22.11.22 | 個案清冊 快速搜尋 報表分析 申報    | 管理 条統管理 · · · · · · · · · · · · · · · · · · ·    | 登出 🕞 |
|---------------------------------|----------------------|--------------------------------------------------|------|
| 舊系統資料匯入                         | Pre-ESRD             |                                                  |      |
| 機構資料維護                          | 請選擇欲上傳資料 請           | 選擇資料類別     ▼                                     |      |
| 人員管理                            | 上傳檔案                 | 請選擇檔案     ▲ 上傳編案     檔案上傳完成                      |      |
|                                 | 上傳狀態 😂 💵             |                                                  |      |
|                                 | 1. 醫師資料              | 處理完成 15 筆 完成日期 2022-11-29 10:50:44               |      |
|                                 | 2. 護理師資料             | 處理完成 38 筆 完成日期 2022-11-29 10:50:57               |      |
|                                 | 3. 個案基本資料            | 處理完成 5181 筆 完成日期 2022-11-29 10:52:10             |      |
|                                 | 4. 問卷與調查資料           |                                                  |      |
|                                 | 5. 檢驗數據資料            | 處理完成 42239 筆 完成日期 2022-11-29 10:55:02            |      |
|                                 | 6. 自訂檢驗項目            |                                                  |      |
|                                 | 7. 衛教指導及管理資料         | 上傳日期 2022-12-02 10:30:00 資料處理中,請稍後如要重新上傳檔案請等處理完成 |      |
|                                 | 8. 衛教指導及管理衛教明細資<br>料 | 檔案已上傳,等待處理中 完成日期 2022-12-01 12:47:30             |      |
|                                 | 9. 藥品處方狀況            | 檔案已上傳,等待處理中 完成日期 2022-12-01 12:47:52             |      |
|                                 | 10. 住院紀錄             | 處理完成 1864 筆 完成日期 2022-11-29 14:52:23             |      |
|                                 | 11. 營養評估與指導資料        |                                                  |      |
|                                 | 12. 營養評估與指導明細資料      |                                                  |      |
|                                 |                      | 資料已確認無誤,銷定匯人資料 <b>刪除所有測試資</b> 料                  |      |
|                                 | Early-CKD            |                                                  |      |

7. 如須清除所有上傳資料,請按下【刪除所有測試資料】。

| 腎臟病整合照護平台              | 個案清冊 快速搜尋 報表分析 『     | 申報管理 条統管理 意見回饋                   | 醫創科技 MiT管理員 登出 [↔       |
|------------------------|----------------------|----------------------------------|-------------------------|
| 舊系統資料匯入<br>開位容料維護      | Pre-ESRD<br>清迎摆幼上傳容料 | 請選擇資料類別                          | -                       |
| 平 山 貞 村 社 伎<br>帳 號 管 理 | 上傳檔案                 | □ 請選擇檔案 ▲上傳                      |                         |
| 人員管理                   | 上傳狀態 請依照以下順序         | 5上傳資料                            |                         |
|                        | 1. 醫師資料              | 已上傳1筆上傳日期2022-10-2114            | 50:43                   |
|                        | 2. 護理師資料             | 已上傳1筆上傳日期2022-10-2114            | 51:52                   |
|                        | 3. 個案基本資料            | 己21 14                           | 53:29                   |
|                        | 4. 問卷與調查資料           | 已. 確認刪除? -21 14                  | 52:32 個案基本資料已異動,請重新上傳   |
|                        | 5. 檢驗數據資料            | 已. 執行後將無法還原! -21 14              | 52:38 個案基本資料已異動,請重新上傳   |
|                        | 6. 自訂檢驗項目            | 已. 確定 取消 -21 14                  | 52:46                   |
|                        | 7. 衛教指導及管理資料         | 已上傳2筆上傳日期2022-10-2114            | 52:57 個案基本資料已異動,請重新上傳   |
|                        | 8. 衛教指導及管理衛教明細<br>料  | 資<br>已上傳 30 筆 上傳日期 2022-10-21 1- | 4:53:05 個案基本資料已異動,請重新上傳 |
|                        | 9. 藥品處方狀況            | 已上傳 2 筆 上傳日期 2022-10-21 14       | 53:14 個案基本資料已異動,請重新上傳   |
|                        | 10. 住院紀錄             | 已上傳 2 筆 上傳日期 2022-10-21 14       | 53:23 個案基本資料已異動,請重新上傳   |
|                        |                      | 刪除所有測試資料                         |                         |
|                        |                      |                                  |                         |
|                        |                      |                                  |                         |
|                        |                      |                                  |                         |

8. 待全部處理完成後,請到各功能頁面(基本資料、檢驗數據、衛教指導、營養表單、結案)確認資 料是否正確, 匯入的資料暫時無法修改

| <b>腎臟病整合照護平台</b>           | 個案清冊快速搜尋 | 報表分析 申報管   | 理 系統管理           |             | 醫創科技 MiT管理員 登出 🕩      |
|----------------------------|----------|------------|------------------|-------------|-----------------------|
| 姓名/病歴/身分證 Q                | 基本資料     | 澰驗數據   衛教  | 如指導 營養表單 醫病      | 洪享決策 🧍      | 结案                    |
| 黃**** Pre-ESRD             | 未鎖定國興資料  | 不可修改 基本資   | 料 疾病史 運動評估 自我    | 照顧評估與健康行為   | 2-1.新收案病患基本資料與病史記錄表下載 |
| <b>P2017*****</b><br>女 72歲 | 基本資料     |            |                  |             | ^                     |
| 病歷:5104911                 | 備註       |            | •                |             |                       |
| 生日:1950-04-21              | 收案日期*    | 2022-11-07 |                  |             |                       |
| C-GFR : 29                 | 身分證字號*   | P2017****  |                  | 病歷號碼*       | 5104911               |
| M-GFR: 36.2                | 姓名*      | 茎****<br>更 |                  | 性別 <b>*</b> | 男女                    |
| 收案:2022-11-07              | 生日*      | 1950-04-21 | 72歲              | 血型          | 不知 A B AB O           |
| 本院 2022-11-07收             | 聯絡電話*    | 0903713829 |                  |             |                       |
| 本院 2010-12-20收             | 通訊地址*    | 新北市 👻 永    | 和區 ▼ 文化路175巷5弄1號 | 6樓          |                       |
| more                       | 婚姻狀況     | 未婚日婚離      | 婚 喪偶 分居 同居 未明    |             |                       |

#### 9. 護理師及醫師請於人員管理查詢

| <b>腎臟病整合照護平台</b> 國案清冊 | 快速搜尋 報表分析 申報管 | 管理 系統管理 意見回饋 |          | 醫創科技 MiT管理員 登出 [↔ |
|-----------------------|---------------|--------------|----------|-------------------|
| 舊系統資料匯入 清除            | 儲存            |              |          |                   |
| 單位資料維護姓               | 2             |              | 類別*      | ]                 |
| 帳號管理 帳                | 號名稱           |              |          |                   |
| 人員管理權                 | 限身份           | •            | email    |                   |
|                       | 更密碼           |              | 變更密碼確認   |                   |
| 人員業                   | 夏別篩選 全部 ▼     | 重新整理         |          |                   |
|                       |               |              |          | 共6筆               |
|                       | 姓名            | 人員類別         | 帳號       | 狀態                |
| •                     | 張衛教師          | 衛教師          |          | 啟用中               |
|                       | 王醫師           | 醫師           |          | 啟用中               |
|                       | 陳〇明           | 衛教師          |          | 啟用中               |
|                       | 王衛教師          | 衛教師          |          | 啟用中               |
|                       | 張醫師1          | 醫師           | MiTDoc   | 啟用中               |
|                       | MiT管理員        | 其他           | MiTAdmin | 啟用中               |
|                       |               |              |          |                   |
|                       |               |              |          |                   |
|                       |               |              |          |                   |
|                       |               |              |          |                   |

10. 確認匯入資料皆無問題後,請按下「資料已確認無誤,鎖定匯入資料」按鈕,確定後,所有匯入 資料即開放修改,\*注意!\*將無法再重新上傳舊系統資料

| <b>腎臟病整合照護平台</b><br>v122.11.22 | 個案清冊 快速搜尋 報表分析 申報            | 服管理 系統管理 醫創科技                           | MiT管理員 登出 🕩 |
|--------------------------------|------------------------------|-----------------------------------------|-------------|
| <u><br/></u>                   | Pre-ESRD<br>請選擇欲上傳資料<br>上傳檔案 | 请選擇資料類別 ▼<br>→ 請選擇檔案 ▲ 上 <sup>傳編案</sup> |             |
|                                | 上傳狀態 3 重整                    |                                         |             |
|                                | 1. 醫師資料                      | 處理完成 15 筆 完成日期 2022-11-29 10:50:44      |             |
|                                | 2. 護理師資料                     | 處理完成 38 筆 完成日期 2022-11-29 10:50:57      |             |
|                                | 3. 個案基本資料                    | 资料已確認無調 2<br>1-29 10:52:10              |             |
|                                | 4. 問卷與調查資料                   | 具小10 唯50 米10米 :<br>动行注明年注重新度》 國際容       |             |
|                                | 5. 檢驗數據資料                    | 料,確定執行? 11-29 10:55:02                  |             |
|                                | 6. 自訂檢驗項目                    | 確定 取満                                   |             |
|                                | 7. 衛教指導及管理資料                 | 12-02 10:30:56                          |             |
|                                | 8. 衛教指導及管理衛教明細資<br>料         | 處理完成 112005 筆 完成日期 2022-12-02 10:36:11  |             |
|                                | 9. 藥品處方狀況                    | 處理完成 32196 筆 完成日期 2022-12-02 10:36:34   |             |
|                                | 10. 住院紀錄                     | 處理完成 1864 筆 完成日期 2022-11-29 14:52:23    |             |
|                                | 11. 營養評估與指導資料                |                                         |             |
|                                | 12. 營養評估與指導明細資料              |                                         |             |
|                                |                              | 資料已確認無該, 鎖定 匪人 資料 删除所有测试 資料             |             |
|                                | Early-CKD                    |                                         | •           |

## Early-CKD

從國興系統→資料查詢→Excel 資料匯出→依序下載 Excel 檔
 (檔案 1)個案基本資料→勾選全部→按下「查詢」→按下「Excel」,如無法一次下載全部資料,可
 輸入不同日期區間查詢後,下載多個檔案(檔案 1\_1、檔案 1\_2...)

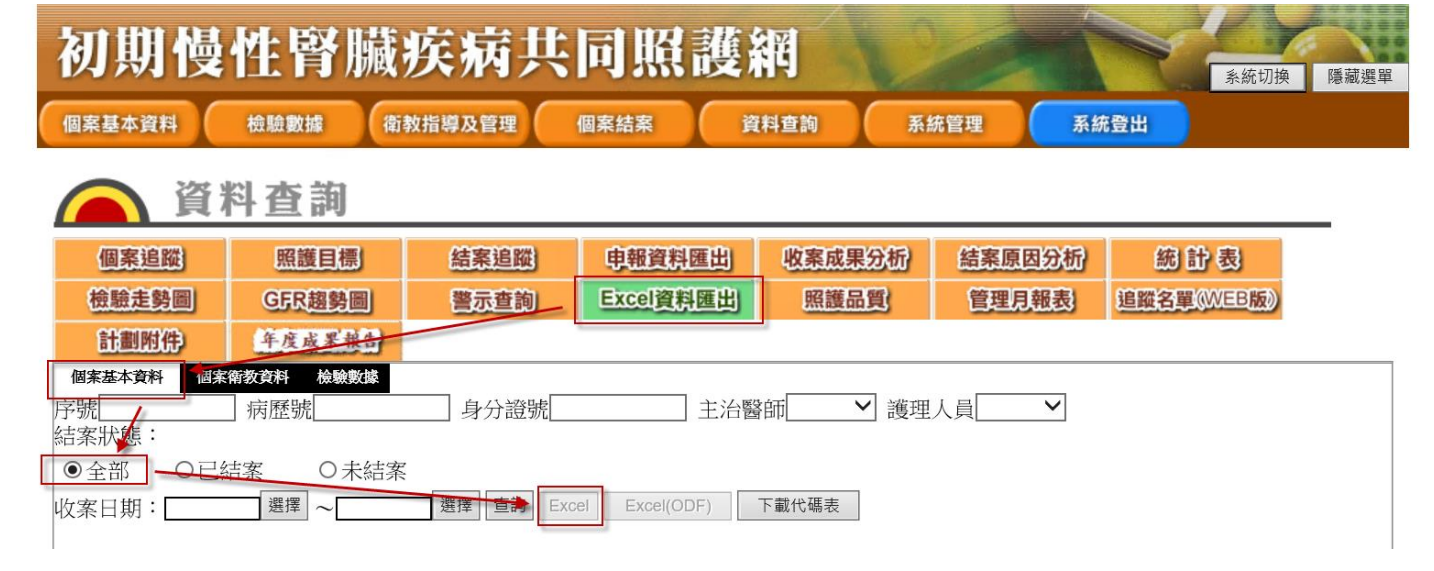

(檔案 4)個案衛教資料→按下「查詢」→按下「Excel」,如無法一次下載全部資料,可輸入不同日期區間查詢後,下載多個檔案(檔案 4\_1、檔案 4\_2...)

| 初期慢            | 性腎臟               | 疾病共               | 同照護                |                     |                  | 系統切換 隱藏選單                |
|----------------|-------------------|-------------------|--------------------|---------------------|------------------|--------------------------|
| 個案基本資料         | 檢驗數據              | 救指導及管理            | 個案結案               | <b>資料查詢</b> 系統      | 统管理 系約           | 充登出                      |
| 資料             | 斗查詢               |                   |                    |                     |                  |                          |
| 個案追蹤           | 照護目標              | 結案追蹤              | 申報資料匯出             | 收案成果分析              | 結案原因分析           | 統計表                      |
| 檢驗走勢圖     計劃附件 | GFR趨勢圖            | 警示查詢              | Excel資料匯出          | 照護品質                | 管理月報表            | 追蹤名單《WEB版》               |
| 個案基本資料 個案      | 衛教資料 機線數據         |                   |                    |                     |                  |                          |
| 序號<br>收案日期:    | ] 病歷號             | 身分證號<br>選擇 查詢 Exc | 主治響<br>Excel(ODF)  | 醫師 	 護理             | 人員               |                          |
|                |                   |                   |                    | ₩1 ₩ <del>2</del> , |                  |                          |
| (福茶 5) 微驗數     | X猿→勾蒾網7<br>約、可輸入す | 下所有檢驗-<br>「同日期回問  | →移际傚颍日;<br>「本沟後,下ま | 期→按下「省<br>#多個檔室/構   | 〕剖」→按下<br>宮51、横5 | 'Excel」,如無法─<br>ኟ 5 _2 ) |
| 入下戦王叩貝         | 小子,可荆八八           | 的日旁回问             | 」旦问1友,一年           | 以少四佰余(1亩            | i未 J_I · /亩≯     | ₹ J_Z)                   |
| 初期慢            | 性腎臟               | 疾病共               | 同照護                | 網                   |                  | 冬                        |
| 個案基本資料         | 檢驗數據              | 教指導及管理            | 個案結案               | 資料查詢 系              | 統管理 系            | 流登出                      |
| <b>2</b>       |                   |                   |                    |                     |                  |                          |
| (二) 貸          | 科查詢               |                   |                    |                     |                  |                          |
| 個案追蹤           | 照護目標              | 結案追蹤              | 电報資料匯出             | 收案成果分析              | 結案原因分析           | 総計表                      |
| 樹臟走勢圖 計劃附件     | GFR趨勢圖<br>年度成果報告  | 響示查詢              | Excel資料匯出          | 照護品質                | 管理見報表            | 這蹤名單(WEB版》               |
| 個案基本資料 個家      | 衛教資料 機驗數據         |                   |                    |                     |                  | _                        |
| ●只顯示最近一        | 次檢驗の顯示所有          | 檢驗                | 檢驗日期               | 月: 選擇               | ~ 選擇             |                          |
| 序號             | 病歷號               | 身分證號              | Ē                  | 新宣詞 Excel Ex        | cel(ODF)         |                          |

 從國興系統→個案追蹤→勾選所有個案→勾選全部→按下「查詢」→按下「Excel」下載個案名冊 (檔案 2),此檔案用於完整呈現病患姓名與電話,如無法一次下載全部資料,可輸入不同日期區 間查詢後,下載多個檔案(檔案 2\_1、檔案 2\_2...)

| 個案基本資料           | 檢驗數據 衛教         | 指導及管理       | 結案 資料             | <b>查詢</b> 系統管             | 理系統登                  | ±             |  |
|------------------|-----------------|-------------|-------------------|---------------------------|-----------------------|---------------|--|
| ▲ 資料查詢           |                 |             |                   |                           |                       |               |  |
| 個案追蹤             | 照護目標            | 結案追蹤        | 申報資料匯出            | 收案成果分析                    | 結案原因分析                | 統計表           |  |
| 檢驗走勢圖            | GFR趨勢圖          | 警示查詢        | Excel資料匯出         | 照護品質                      | 管理月報表                 | 追蹤名單(WEB版)    |  |
| 計劃附件             | 年度成果報告          |             |                   |                           |                       |               |  |
| 單位: 財團法,私        | 立高雄醫學           |             |                   |                           |                       |               |  |
| ●所有個案            | ○所有逾期           | ○逾期一個月      | ○逾期三個月(2          | 7天) 〇遊                    | 逾期半年(161天)            | ○逾期一年         |  |
| ☑ Stage 1        | ✓ Stage 2       | ✓ Stage 3a  |                   |                           |                       |               |  |
| 追蹤日期:            | 選擇~             | 選擇原因        | च ः               | - ●全部 ○已                  | 結案 〇未結案               | 護理人員 🖌 🖌      |  |
| 查詢 Excel Ex      | cel(ODF) 郵遞標籤   |             |                   |                           |                       |               |  |
| 個案數:1<br>紅角字體書云合 | 毛追鄂屈安           |             |                   |                           |                       |               |  |
|                  |                 | 最後衛教日期 目前Cr | MDRD-GFR <u> </u> | <u>前Stage</u> <u>追蹤日期</u> | <u>逾期天數</u> <u>電話</u> | <u>護理師 備註</u> |  |
| 1 77777 張        | 大 2021/7/15 202 | 22/2/26 1   | 82.4              | 2 2022/5/14               | 198 12312124          | 施小姐 備註        |  |
|                  |                 |             |                   |                           |                       | 1             |  |

 從國興系統→申報資料匯出→按下「查詢」→按下全選→按下「Excel 匯出查詢結果」下載申報 資料匯出(檔案 3),此檔案用於完整呈現病患姓名與電話,如無法一次下載全部資料,可輸入不 同日期區間查詢後,下載多個檔案(檔案 3\_1、檔案 3\_2...)

| 初期慢                   | 性腎臟                                                            | 疾病共             | 同照         | 護維            |         |                     |            |        | 系統切換  | 隱藏選單                    |
|-----------------------|----------------------------------------------------------------|-----------------|------------|---------------|---------|---------------------|------------|--------|-------|-------------------------|
| 個案基本資料                | 檢驗數據                                                           | 敗指導及管理          | 個案結案       | 資料            | 查詢 系:   | 統管理                 | 系統登        | ±      |       |                         |
| <b>一</b> 資            | 料查詢                                                            |                 |            |               |         |                     |            |        |       |                         |
| 個案追蹤                  | 照護目標                                                           | 結案追蹤            | 申報資料       | 匯出            | 收案成果分析  | 結案原                 | 因分析        | 統計     | 彭     |                         |
| 檢驗走勢圖                 | GFR趨勢圖                                                         | 警示查詢            | Excel資     | 料匯出           | 照護品質    | 管理月                 | 報表         | 自蹤名單似以 | EB版)  |                         |
| <b>計劃附件</b><br>健保資料匯出 | 年度成果報告                                                         |                 |            |               |         |                     |            |        |       |                         |
| 日期                    | 擇 ~                                                            | 擇病歷號            |            | 植顯示尚未         | 匯出的個案   |                     |            |        |       |                         |
| 給付別 CKD Stage         | e1_2_3a ¥ 查詢                                                   | Excel(匯出查詢結點    | 果) Exce    | el(ODF)       |         |                     |            |        |       |                         |
| 全選 取消 反選              | 匯出 上傳VPN請按                                                     | 「匯出」後選擇         | 「純文字格式     | 式」,再按         | 「匯出健保格式 | 代」,該檔案              | 家即為上傳      | VPN檔案  |       |                         |
| <u>資料段</u> 里報<br>日期   | <u>業務組別</u> <u> 醫事</u> ( 1) (1) (1) (1) (1) (1) (1) (1) (1) (1 | <u> 養構</u> 身分證號 | 出生日期 女     | <u> 生名 性别</u> | 聯絡地址 電話 | <u>醫事人員</u><br>身分證號 | 就醫日期       | 診療階段   | Stage | <u>伴隨疾病</u><br><u>無</u> |
| C 20221               | 2 5 130205                                                     | 0014 A123456897 | 1967/1/1 張 | 大大            |         | A123456787          | 2021/10/28 | 1      | 20    | Ν                       |
| ✓ D                   | 5 130205                                                       | 0014 A123456897 | 1967/1/1 張 | 达大            |         | A123456787          | 2022/2/26  | 2      | 20    | Ν                       |

4. 將 5 個檔案下載完成後,進入新系統→系統管理頁面(需機構管理員權限)→舊系統資料匯入功能
 →Early-CKD 區塊,依照每個檔案上傳

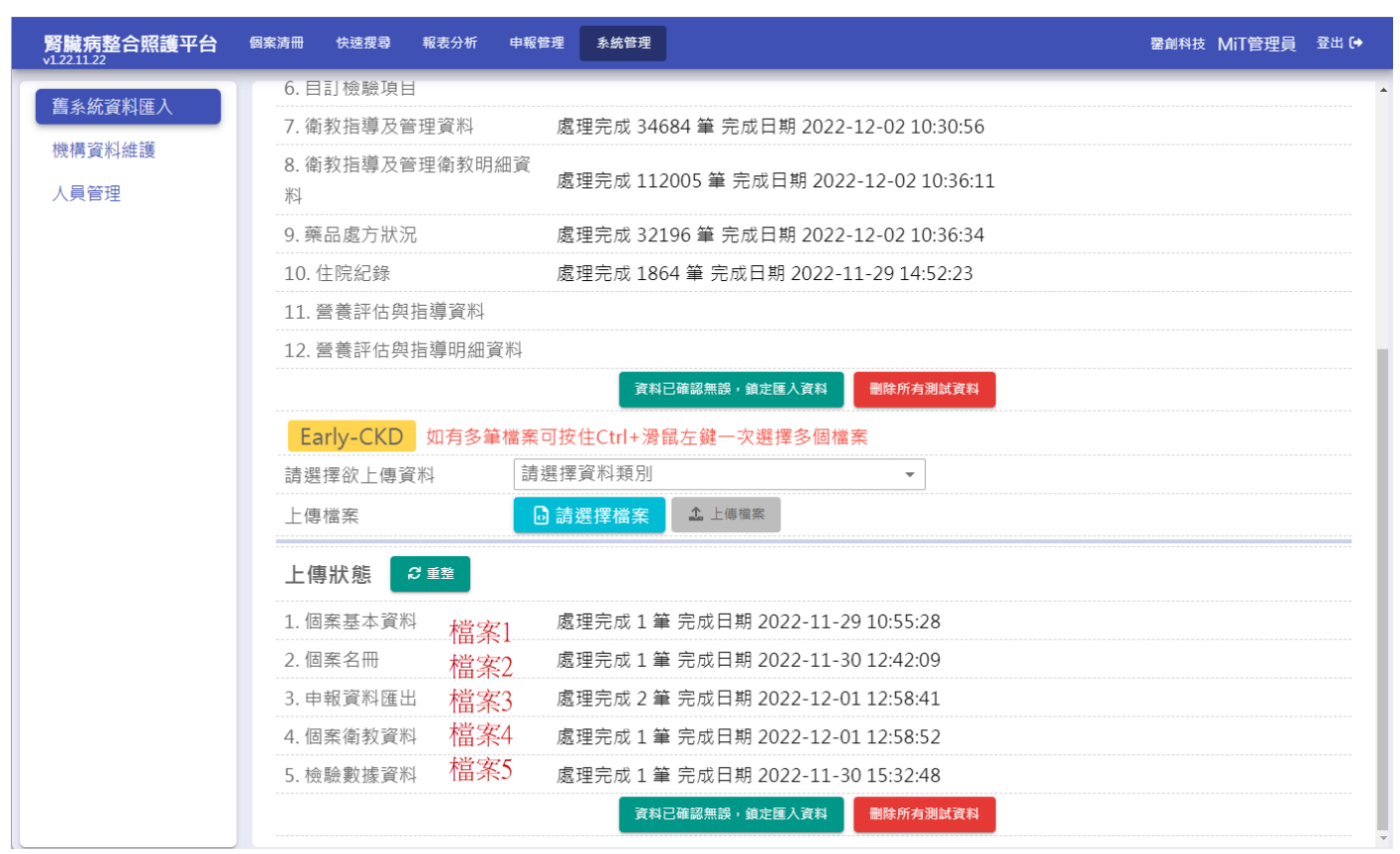

5. 如於國興系統下載時,各資料類別包含多個檔案,請按住 Ctrl 並點選同一類別檔案一次上傳,如 選錯檔案,系統將無法處理並顯示檢核錯誤訊息

| 名稱                                      | 修改日期                | 類型                    | 大小      |
|-----------------------------------------|---------------------|-----------------------|---------|
| csv                                     | 2022/12/12 下午 01:57 | 檔案資料夾                 |         |
| 2013-20171231_CKD Stage1_2_3a.xls       | 2022/12/12 下午 01:14 | Microsoft Excel 97-20 | 833 K   |
| 2018_20181231_CKD Stage1_2_3a.xls       | 2022/12/12 下午 01:14 | Microsoft Excel 97-20 | 555 K   |
| 2019-20191231_CKD Stage1_2_3a.xls       | 2022/12/12 下午 01:14 | Microsoft Excel 97-20 | 663 K   |
| 2020-20201231_CKD Stage1_2_3a.xls       | 2022/12/12 下午 01:14 | Microsoft Excel 97-20 | 924 K   |
| 2021-20210630_CKD Stage1_2_3a.xls       | 2022/12/12 下午 01:14 | Microsoft Excel 97-20 | 622 K   |
| 2022-20220630_CKD Stage1_2_3a.xls       | 2022/12/12 下午 01:14 | Microsoft Excel 97-20 | 829 K   |
| 🖷 20210701-20211231_CKD Stage1_2_3a.xls | 2022/12/12 下午 01:14 | Microsoft Excel 97-20 | 765 K   |
| CKD Stage1_2_3a(1).xls                  | 2022/12/12 上午 09:18 | Microsoft Excel 97-20 | 4 K     |
| 🖻 CKD Stage1_2_3a.xls                   | 2022/12/12 上午 09:18 | Microsoft Excel 97-20 | 4 k     |
| 聲 下載代碼表 (1).xls                         | 2022/10/26 下午 05:06 | Microsoft Excel 97-20 | 67 k    |
| 9 個案名冊.xls                              | 2022/12/12 上午 09:17 | Microsoft Excel 97-20 | 2 k     |
| 鹀 個案名冊_0003 - 複製.xls                    | 2022/12/12下午 03:09  | Microsoft Excel 97-20 | 1,169 k |
| ■ 伊安夕冊 0002 v/c                         | 2022/12/12 下午 03:09 | Microsoft Excel 97-20 | 1,169 K |

開啟(O) 取消

上傳完成後,系統將依序處理檔案並匯入資料,請耐心等候
 同一檔案重複上傳系統都會清除原本資料,再重新處理,其他相關資料也會一併重新處理

| <b>腎臟病整合照護平台</b><br>√122.11.22 | 個案清冊 快速搜尋 報表分析      | 申報管理 系統管理 蕾前科技 MiT管理員 登出 (→                        |
|--------------------------------|---------------------|----------------------------------------------------|
| <b>在</b> 《姑姿料团》                | 6. 目訂檢驗項目           |                                                    |
| 皆矛机員科進入                        | 7. 衛教指導及管理資料        | 處理完成 34684 筆 完成日期 2022-12-02 10:30:56              |
| 機構資料維護人員管理                     | 8. 衛教指導及管理衛教明細<br>料 | 資<br>處理完成 112005 筆 完成日期 2022-12-02 10:36:11        |
|                                | 9. 藥品處方狀況           | 處理完成 32196 筆 完成日期 2022-12-02 10:36:34              |
|                                | 10. 住院紀錄            | 處理完成 1864 筆 完成日期 2022-11-29 14:52:23               |
|                                | 11. 營養評估與指導資料       |                                                    |
|                                | 12. 營養評估與指導明細資制     | SJ                                                 |
|                                |                     | 資料已確認無證,鎖定匯入資料                                     |
|                                | Early-CKD 如有多筆檔     | 案可按住Ctrl+滑鼠左鍵一次選擇多個檔案                              |
|                                | 請選擇欲上傳資料            | 請選擇資料類別    ▼                                       |
|                                | 上傳檔案                | <ul> <li>▶ 請選擇檔案</li> <li>▲ 上傳檔案 檔案上傳完成</li> </ul> |
|                                | 上傳狀態 🛛 🖉 重整         |                                                    |
|                                | 1. 個案基本資料           | 處理完成1筆 完成日期 2022-11-29 10:55:28                    |
|                                | 2. 個案名冊             | 處理完成1筆 完成日期2022-11-3012:42:09                      |
|                                | 3. 申報資料匯出           | 上傳日期 2022-12-02 11:20:50 資料處理中,請稍後如要重新上傳檔案請等處理完成   |
|                                | 4. 個案衛教資料           | 檔案已上傳,等待處理中 完成日期 2022-12-01 12:58:52               |
|                                | 5.檢驗數據資料            |                                                    |
|                                |                     | 資料已確認無誤・鎖定匯入資料                                     |

#### 7. 如須清除所有上傳資料,請按下【刪除所有測試資料】

| <b>腎臟病整合照護平台</b> | 國案清冊 快速搜尋 報表分析 申報管理 条統管       | 理 · · · · · · · · · · · · · · · · · · ·     | i (+ |
|------------------|-------------------------------|---------------------------------------------|------|
| <b>在</b> 系统咨判研入  | 6. 目訂檢驗項目                     |                                             |      |
| 皆系航員科匯八          | 7. 衛教指導及管理資料 處理完成             | 34684 筆 完成日期 2022-12-02 10:30:56            |      |
| 機構資料維護<br>人員管理   | 8. 衛教指導及管理衛教明細資<br>處理完成:<br>料 | 112005 筆 完成日期 2022-12-02 10:36:11           |      |
|                  | 9.藥品處方狀況 處理完成                 | 32196 筆 完成日期 2022-12-02 10:36:34            |      |
|                  | 10. 住院紀錄 處理完成                 | 1864 筆 完成日期 2022-11-29 14:52:23             |      |
|                  | 11. 營養評估與指導資料                 |                                             |      |
|                  | 12. 營養評估與指導明細資料               |                                             |      |
|                  |                               | 資料已確認無誤,鎖定匯入資料 <b>副</b> 除所有測試資料             |      |
|                  | Early-CKD 如有多筆檔案可按住Ctrl+      | 骨鼠左鍵一次選擇多個檔案                                |      |
|                  | 請選擇欲上傳資料 請選擇資料類               | 到                                           |      |
|                  | 上傳檔案 圓 請選擇檔案                  | ▲ 上傳檔案 檔案上傳完成                               |      |
|                  | 上傳狀態 🛛 🛙 🟛                    |                                             |      |
|                  | 1. 個案基本資料 處理完成                | 1 筆 完成日期 2022-11-29 10:55:28                |      |
|                  | 2. 個案名冊 處理完成:                 | 1 筆 完成日期 2022-11-30 12:42:09                |      |
|                  | 3. 申報資料匯出 上傳日期                | 2022-12-02 11:20:50 資料處理中,請稍後如要重新上傳檔案請等處理完成 |      |
|                  | 4. 個案衛教資料 檔案已上條               | 專,等待處理中 完成日期 2022-12-01 12:58:52            |      |
|                  | 5. 檢驗數據資料 處理完成                | 1 筆 完成日期 2022-11-30 15:32:48                |      |
|                  |                               | 資料已確認無誤,鎖定匯入資料 <b>副</b> 除所有測試資料             |      |

8. 待全部處理完成後,請到各功能頁面(基本資料、檢驗數據、衛教指導、結案)確認資料是否正確, 匯入的資料暫時無法修改

| <b>腎臟病整合照護平台</b>                             | 個案清冊快速搜尋 | 報表分析 申報管理 系統管理                   |             | 醫創科技 MiT管理員 登出 🕩      |
|----------------------------------------------|----------|----------------------------------|-------------|-----------------------|
| 姓名/病歴/身分證 Q                                  | 基本資料     | <sub>僉驗數據</sub> 衛教指導 結案          |             |                       |
| 張大大 Early-CKD                                | 未鎖定國興資料  | <b>不可修改</b> 基本資料 疾病史             |             | 2-1.新收案病患基本資料與病史記錄表下載 |
| <b>A123456897</b><br>男 55歲                   | 基本資料     |                                  |             | ^                     |
| 病歷:77777                                     | 備註       | <b>~</b>                         |             |                       |
| 生日:1967-01-01                                | 收案日期*    | 2022-07-15 💼                     |             |                       |
| Stage : 2<br>C-GFR : 81.8                    | 身分證字號*   | A123456897                       | 病歷號碼*       | 77777                 |
| M-GFR: 82.4                                  | 姓名*      | 張大大                              | 性別 <b>*</b> | 男女                    |
| 收案:2022-07-15<br>結案: <mark>2022-07-15</mark> | 生日*      | 1967-01-01 💼 55歲                 | 血型          | 不知ABABO               |
|                                              | 聯絡電話*    | 12312124 1241*****               |             |                       |
| 本院 2022-07-15收                               | 通訊地址*    | 台北市 ▾ 中山區 ▾ asascavav            |             |                       |
| 本院 2022-07-15收                               | 婚姻狀況     | 「未婚」 已婚   離婚   喪偶   分居   同居   未明 |             |                       |

9. 確認匯入資料皆無問題後,請按下「資料已確認無誤,鎖定匯入資料」按鈕,確定後,所有匯入 資料即開放修改,\*注意!\*將無法再重新上傳舊系統資料

| <b>腎臟病整合照護平台</b><br>√1221122 | 個案演冊 快速搜尋 報表分析 申報管理 条统管理                                       | 醫創科技 MiT管理員 登出 [→ |
|------------------------------|----------------------------------------------------------------|-------------------|
| 在 2 结 次 约 <b>应</b> 1         | 6. 目訂檢驗項目                                                      |                   |
| <b>首</b> 系规具附進八              | 7. 衛教指導及管理資料 處理完成 34684 筆 完成日期 2022-12-02 10:30:56             |                   |
| 機構資料維護 人員管理                  | 8. 衛教指導及管理衛教明細資<br>處理完成 112005 筆 完成日期 2022-12-02 10:36:11<br>料 |                   |
|                              | 9. 藥品處方狀況 處理完成 32196 筆 完成日期 2022-12-02 10:36:34                |                   |
|                              | 10. 住院紀錄 處理完成 1864 筆 完成日期 2022-11-29 14:52:23                  |                   |
|                              | 11. 營養評估與指導資料                                                  |                   |
|                              | 12. 營養評估與指導明細資料                                                |                   |
|                              | 資料已確認無誤?                                                       |                   |
|                              | Early-CKD 執行後即無法重新匯入國興資<br>料,確定執行?                             |                   |
|                              | 請選擇欲上傳資料 請選 <b>確定 取消</b>                                       |                   |
|                              | 上傳檔案                                                           |                   |
|                              | 上傳狀態                                                           |                   |
|                              | 1. 個案基本資料 處理完成 1 筆 完成日期 2022-11-29 10:55:28                    |                   |
|                              | 2. 個案名冊 處理完成 1 筆 完成日期 2022-11-30 12:42:09                      |                   |
|                              | 3. 申報資料匯出 處理完成 2 筆 完成日期 2022-12-02 11:20:51                    |                   |
|                              | 4. 個案衛教資料 處理完成 1 筆 完成日期 2022-12-02 11:20:56                    |                   |
|                              | 5. 檢驗數據資料 處理完成 1 筆 完成日期 2022-11-30 15:32:48                    |                   |
|                              | 資料已確認無誤,追定匯人資料 删除所有测试资料                                        |                   |

10. 補充說明,因國興系統未提供完整以下資料匯出,故以下資料無法匯入:

| 個案基本資料 | 婚姻狀況          |
|--------|---------------|
|        | 發病原因          |
|        | 伴隨系統性疾病的說明    |
|        | 家族史的說明        |
|        | 轉介科別          |
|        | 健康知識與態度       |
| 檢驗資料   | 自訂檢驗名稱與單位     |
| 衛教資料   | 最後一次衛教單以外的給付別 |
|        | 衛教對象          |
|        | 衛教方式          |
|        | 主治醫師          |
|        | 指導者           |
|        | 衛教指導項目        |
|        | 其他            |
|        | 認知評值          |
|        | 行為評值          |
| 結案     | 轉診日期          |
|        | 轉診院所          |
|        | 轉診醫師          |
|        | 轉診原因          |